# GO TO

# www.impacthealth.com/rpafp

# AND CLICK ON REGISTER UNDER NEW PARTICIPANTS

# <image>

If you are having trouble logging in, please contact customer support at 515-442-8353 between 8 am - 5 pm CST.

# SIGN THE ELECTRONIC HIPPA CONSENT BY CLICKING ACCEPT

#### Terms and Conditions

#### Participant Informed Consent:

I certify that I am: (a) the patient and at least 18 years of age; or (b) the parent or legal guardian of the patient and confirm that the patient is at least 5 years of age; or (c) authorized to consent for vaccination for the participant named below. Further, I hereby voluntarily give my consent to Impact Health Biometric Testing, Inc. and Its agents to administer the COVID-19 vaccine to me.

I wish to participate in today's Vaccination program, which is being conducted by Impact Health Biometric Testing, Inc. This single Consent is granted for all necessary injections in order to affect the immunization in accordance with each manufacturer's guidelines and that my continued presentment and participation in the vaccination program constitutes my timely intent and consent to be vaccinated.

Lunderstand that while some vaccines have been FDA approved, certain COVID-19 vaccines have not been approved or licensed by the FDA, but have been authorized for emergency use by FDA, under an Emergency Use Authorization (EUA). For individuals 5 years of age and older (PfIzer), or, 18 years of age and older (Moderna); or, 18 years of age and older (Moderna); or, 18 years of age and older (Moderna); or, 18 years of age and older (Moderna); or, 18 years of age and older (Moderna); or, 18 years of age and older (AdJ). The emergency uses of these vaccinations are authorized for the limited duration of the emergency justifying the EUA under Section 564(b)(1) of the FD&C Act, unless the declaration is otherwise terminated, or authorization revoked sooner. I confirm that the patient meets the age requirements above in order to receive the COVID-19 vaccine being offered today.

I understand and acknowledge that it is not possible to predict all possible side effects or complications associated with receiving vaccine(s). I further understand the risks and benefits associated with the above vaccine and have received, read and/or had explained to me the Emergency Use Authorization Fact Sheet for the COVID-19 vaccine I have elected to receive. I also acknowledge that I have had a chance to ask questions and that such questions were answered to my satisfaction.

I acknowledge that I have been advised to remain in the post-vaccination observation area for approximately 15-30 minutes after vaccine administration for observation. I understand that if experience a severe reaction, I will notify onsite staff immediately. If the severe reaction occurs after I have left the location where I received my vaccination if necessary, I will call 9-1-1 or go to the nearest emergency department for treatment.

I understand I will be required to provide personal information requested for the purpose of properly documenting vaccine screening and for vaccine administration.

I understand that the vaccine requires inserting a needle into my upper arm or thigh, which may result in some discomfort.

If I am pregnant and/or undergoing fertility treatment, I have discussed receiving the COVID-19 vaccine with my treating provider, having had my questions answered to my satisfaction, and have been approved to receive the COVID-19 vaccine.

If I am immunocompromised, I have discussed receiving the COVID-19 vaccine with my treating provider, having had my questions answered to my satisfaction, and have been approved to receive the COVID-19 vaccine.

I understand that in order to assure that my personal medical record reflects the receipt of the COVID-19 vaccine, confirmation of this vaccine will be documented in my personal medical record by Impact Health Biometric Testing, Inc. and, In compliance with immunization reporting requirements, with the state's immunization information system

I acknowledge that the transmission and receipt of information during or after receiving my vaccination, including any communication via the internet or e-mail, does not constitute or create a doctor-patient or other healthcare professional relationship between me and Impact Health or any other entity involved in this vaccination program

I, my heirs, assigns, agents, and personal representatives, waive and release impact Health Biometric Testing, inc. and all persons participating with impact Health Biometric Testing, inc. in connection with this program, and their subsidiaries, affiliates and parent corporations and their respective officers, directors, agents or employees, from any and all claims, demands or causes of action for damages or injuries that I may have or later acquire against impact Health Biometric Testing. Inc. or such other entities resulting from or arising out of my participation in this vaccination program, including my presence at the vaccination site, any services or communications provided in connection with this vaccination program.

I understand and expressly consent that the information provided on this form and my responses to the questionnaire ("my Personal Information") may be used or disclosed by Impact Health Biometric Testing, inc. without notice to me in any manner permitted or required by state or federal law or regulation or regulation or reduction to the disclosed to any third part (for marketing purposes or without lawful purpose.

I further authorize the Department of Health (DOH) or its agents or assigns to submit a claim to my insurance provider, or Medicare Part B, without supplemental coverage payment for me for the above requested items and services. I assign and request payment of authorized benefits be made on my behalf to DOH or its agents with respect to the above requested items and services. I understand that any payment for which I am financially responsible is due at the time of service or if DOH invoices me after the time of service, upon receipt of such invoice.

I understand that this informed Consent Form will be executed through the use of an electronic click assent, the use of which, expressly indicates my intent to execute this document in accordance with the Electronic Signatures in Global and National Commerce Act (E-Sign Act), Title 15, United States Code, Sections 7001 et seq., the Uniform Electronic Transaction Act (UETA), and any applicable state law, and that any electronic click assent will be deemed an original signature for purposes of this Authorization, with such electronic click assent having the same legal effect as an original signature.

I HAVE CAREFULLY READ THIS INFORMED CONSENT FORM AND FULLY UNDERSTAND AND AGREE WITH ITS CONTENTS. I EXPRESSLY CONSENT TO THE USE OF ELECTRONIC CLICK ASSENT AND UNDERSTAND THAT BY CLICKING "I AGREE," I HAVE AFFIRMATIVELY EXECUTED THIS INFORMED CONSENT FORM AS IF I HAD PROVIDED AN ORIGINAL SIGNATURE ON THIS DOCUMENT.

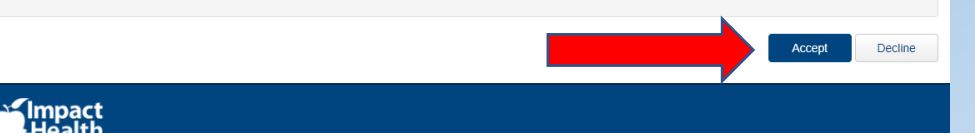

COMPLETE THE FOLLOWING **INFORMATION. IF YOU ARE** A PARENT/GUARDIAN FILLING THIS OUT, PLEASE PUT THE PARTICIPANTS INFORMATION HERE. (YOU CAN USE THE SAME EMAIL FOR MULTIPLE PARTICPANTS) CLICK **REGISTER TO PROCEED TO** NEXT PAGE

## New User Registration Complete the following information. Gender O Male O Female O Not specified Date of birth dd mn уууу First name Last name E-mail address Confirm e-mail Telephone no XXX-XXX-XXXX Address City State Please select ZIP Register Cancel

CREATE A USERNAME AND PASSWORD, PLEASE KEEP THIS IN A SAFE PLACE IN THE EVENT YOU NEED TO LOG BACK INTO THE PORTAL TO CANCEL OR CHANGE YOUR APPOINTMENT.EACH PARTICIPANT MUST HAVE THEIR OWN USERNAME(YOU CAN NOT USE THE SAME USERNAME FOR MORE THAN 1 PARTICIPANT)

### Set Username/Password

Your registration request has been accepted and you now need to choose a username and password that you will need to enter each time you return to the site. Please enter the username and password you would like to use and click on 'Sign in' to enter the site. Your registration is not complete until you have chosen your username and password.

- Password must include both upper and lower case letters.
- · Password must include at least one number.
- · Password must be at least 6 characters long.
- Previous 7 passwords cannot be reused.

| Username            |               |
|---------------------|---------------|
| Password            |               |
| Confirm<br>password | ign in Cancel |

# SIGN THE ELECTRONIC INFORMED CONSENT BY CLICKING ACCEPT

#### Terms and Conditions

#### Participant Informed Consent:

I certify that I am: (a) the patient and at least 18 years of age; or (b) the parent or legal guardian of the patient and confirm that the patient is at least 5 years of age; or (c) authorized to consent for vaccination for the participant named below. Further, I hereby voluntarily give my consent to Impact Health Biometric Testing, Inc. and its agents to administer the COVID-19 vaccine to me.

I wish to participate in today's Vaccination program, which is being conducted by Impact Health Biometric Testing, Inc. This single Consent is granted for all necessary injections in order to affect the immunization in accordance with each manufacturer's guidelines and that my continued presentment and participation in the vaccination program constitutes my timely intent and consent to be vaccinated.

I understand that while some vaccines have been FDA approved, certain COVID-19 vaccines have not been approved or licensed by the FDA, but have been authorized for emergency use by FDA, under an Emergency Use Authorization (EUA). For individuals 5 years of age and older (Pfizer); or, 18 years of age and older (Moderna); or, 18 years of age and older (J&J). The emergency uses of these vaccinations are authorized for the limited duration of the emergency justifying the EUA under Section 564(b)(1) of the FD&C Act, unless the declaration is otherwise terminated, or authorization revoked sooner. I confirm that the patient meets the age requirements above in order to receive the COVID-19 vaccine being offered today.

I understand and acknowledge that it is not possible to predict all possible side effects or complications associated with receiving vaccine(s). I further understand the risks and benefits associated with the above vaccine and have received, read and/or had explained to me the Emergency Use Authorization Fact Sheet for the COVID-19 vaccine I have elected to receive. I also acknowledge that I have had a chance to ask questions and that such questions were answered to my satisfaction.

I acknowledge that I have been advised to remain in the post-vaccination observation area for approximately 15-30 minutes after vaccine administration for observation. I understand that if I experience a severe reaction, I will notify onsite staff immediately. If the severe reaction occurs after I have left the location where I received my vaccination, if necessary, I will call 9-1-1 or go to the nearest emergency department for treatment.

I understand I will be required to provide personal information requested for the purpose of properly documenting vaccine screening and for vaccine administration.

I understand that the vaccine requires inserting a needle into my upper arm or thigh, which may result in some discomfort.

If I am pregnant and/or undergoing fertility treatment, I have discussed receiving the COVID-19 vaccine with my treating provider, having had my questions answered to my satisfaction, and have been approved to receive the COVID-19 vaccine.

If I am immunocompromised, I have discussed receiving the COVID-19 vaccine with my treating provider, having had my questions answered to my satisfaction, and have been approved to receive the COVID-19 vaccine.

I understand that in order to assure that my personal medical record reflects the receipt of the COVID-19 vaccine, confirmation of this vaccine will be documented in my personal medical record by Impact Health Biometric Testing, Inc. and, in compliance with Immunization reporting requirements, with the state's immunization information system.

I acknowledge that the transmission and receipt of information during or after receiving my vaccination, including any communication via the internet or e-mail, does not constitute or create a doctor-patient or other healthcare professional relationship between me and Impact Health or any other entity involved in this vaccination program.

I, my heirs, assigns, agents, and personal representatives, waive and release Impact Health Biometric Testing, Inc. and all persons participating with Impact Health Biometric Testing, Inc. in connection with this program, and their subsidiaries, affiliates and parent corporations and their respective officers, directors, agents or employees, from any and all claims, demands or causes of action for damages or injuries that I may have or later acquire against Impact Health Biometric Testing, Inc. or such other entities resulting from or arising out of my participation in this vaccination program, including my presence at the vaccination site, any services or communications provided in connection with this vaccination program.

I understand and expressly consent that the information provided on this form and my responses to the questionnaire ("my Personal Information") may be used or disclosed by Impact Health Biometric Testing, Inc. without notice to me in any manner permitted or required by state or federal law or regulation or relevant public authority. Under no circumstances shall your personal information be disclosed to any third party for marketing purposes or without lawful purpose.

I further authorize the Department of Health (DOH) or its agents or assigns to submit a claim to my insurance provider, or Medicare Part B, without supplemental coverage payment for me for the above requested items and services. I assign and request payment of authorized benefits be made on my behalf to DOH or its agents with respect to the above requested items and services. I understand that any payment for which I am financially responsible is due at the time of service or if DOH invoices me after the time of service, you receipt of such invoice.

I understand that this Informed Consent Form will be executed through the use of an electronic click assent, the use of which, expressly indicates my intent to execute this document in accordance with the Electronic Signatures in Global and National Commerce Act (E-Sign Act), Title 15, United States Code, Sections 7001 et seq., the Uniform Electronic Transaction Act (UETA), and any applicable state law, and that any electronic click assent will be deemed an original signature for purposes of this Authorization, with such electronic click assent having the same legal effect as an original signature.

I HAVE CAREFULLY READ THIS INFORMED CONSENT FORM AND FULLY UNDERSTAND AND AGREE WITH ITS CONTENTS. I EXPRESSLY CONSENT TO THE USE OF ELECTRONIC CLICK ASSENT AND UNDERSTAND THAT BY CLICKING "I AGREE," I HAVE AFFIRMATIVELY EXECUTED THIS INFORMED CONSENT FORM AS IF I HAD PROVIDED AN ORIGINAL SIGNATURE ON THIS DOCUMENT.

Decline

Accent

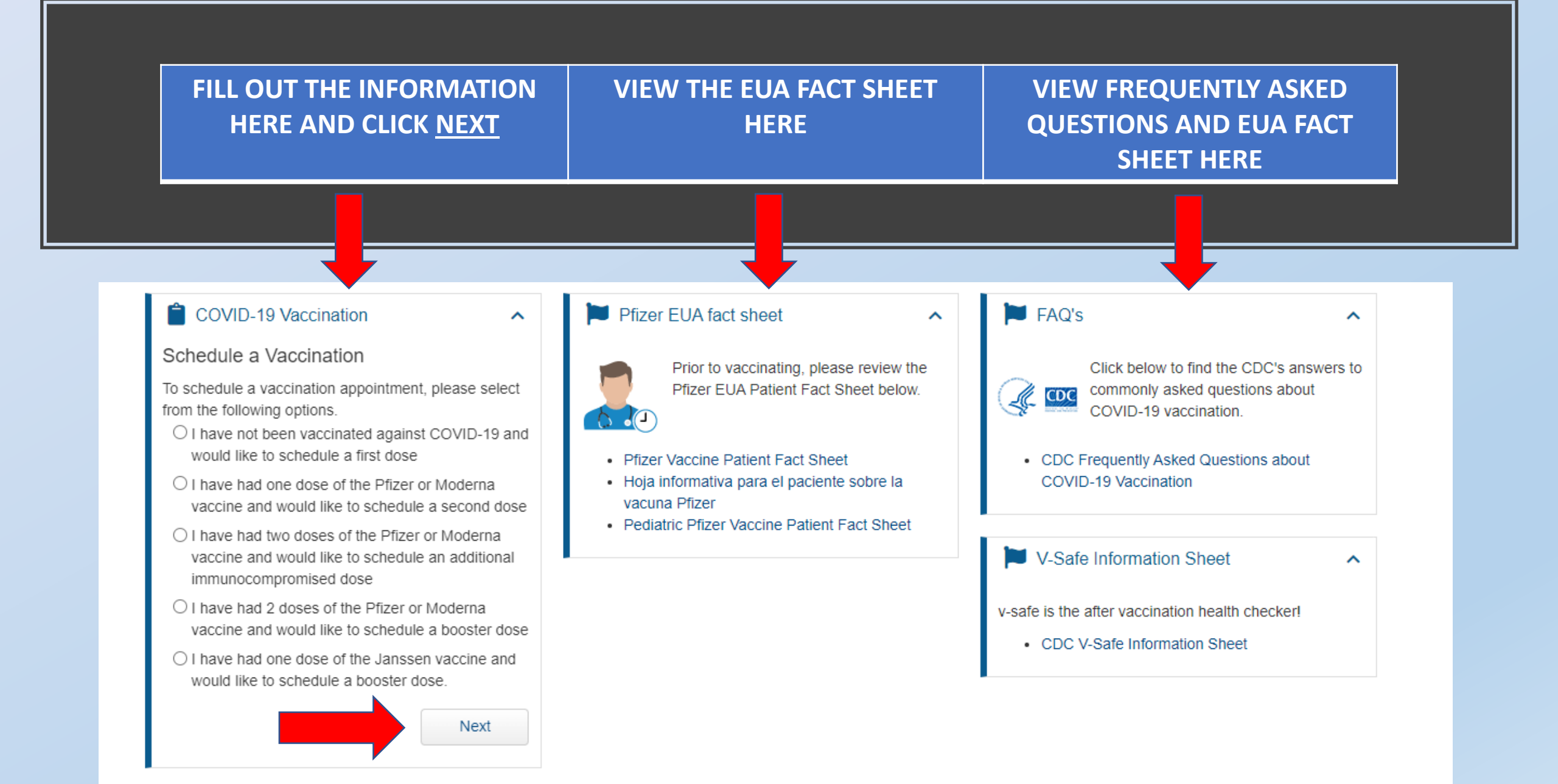

# FILL OUT THE NEXT SET OF QUESTIONS AND CLICK NEXT

#### COVID-19 Vaccination

Are you feeling sick today? Any Fever >100.4 F, Cough, shortness of breath, difficulty breathing, fatigue, chills, repeated shaking with chills, muscle aches, headache, sore throat, congestion or runny nose, nausea, vomiting, diarrhea, or a new loss of taste and smell **beyond your normal experience**? O Yes O No

In the last 10 days, have you had a COVID-19 Positive test or been told by a healthcare provider or the health department to isolate or quarantine at home due to COVID-19 infection or exposure? O Yes O No

Have you ever had a severe allergic reaction (e.g., anaphylaxis) to a previous dose of a COVID-19 vaccine?

Have you been treated with monoclonal antibody therapy for COVID-19 in the past 90 days (3 months)?

Cancel

Next

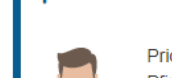

0.0

~

Pfizer EUA fact sheet

vacuna Pfizer

Prior to vaccinating, please review the Pfizer EUA Patient Fact Sheet below.

- Pfizer Vaccine Patient Fact Sheet
- Hoja informativa para el paciente sobre la

Pediatric Pfizer Vaccine Patient Fact Sheet

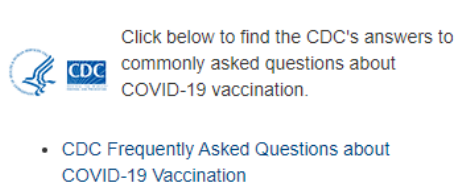

^

FAQ's

^

V-Safe Information Sheet
 v-safe is the after vaccination health checker!
 CDC V-Safe Information Sheet

## FILL OUT THE FOLLOWING HEALTH SCREENING QUESTIONS AND CLICK NEXT

#### COVID-19 Vaccination

~

| O Male                                                                                  |  |  |  |
|-----------------------------------------------------------------------------------------|--|--|--|
| ○ Female                                                                                |  |  |  |
| ○ Prefer not to specify                                                                 |  |  |  |
| Are you pregnant, plan to become pregnant or are<br>you breastfeeding?<br>O Yes<br>O No |  |  |  |
| Are you a Female between 18 and 49 years of age?<br>O Yes<br>O No                       |  |  |  |
| Are you a male between 12 and 29 years of age?<br>O Yes<br>O No                         |  |  |  |
| What is your racial background?                                                         |  |  |  |
| O Black/African American                                                                |  |  |  |
| ○ White                                                                                 |  |  |  |
| O Native American/Alaskan Native                                                        |  |  |  |
| O Native Hawaiian/Other Pacific Islander                                                |  |  |  |
| Other                                                                                   |  |  |  |
| OUnknown                                                                                |  |  |  |
| O Not specified                                                                         |  |  |  |

## What is your ethnic background?

 $\bigcirc$  Non-Hispanic/Latino

○ Not specified

Do you have a history of heparin-induced thrombocytopenia (HIT) or history of or a risk factor for a blood clotting disorder? ○ Yes ○ No Do you have a history of myocarditis or pericarditi? ○ Yes O No Do you have a history of multisystem inflammatory syndrome; either MIS-C (children) or MIS-A (adults)? ○ Yes ○ No Do you have a bleeding disorder or are you on a blood thinner? () Yes O No Are you immunocompromised or are you on

medicine that affects your immune system or have a history of Guillain-Barre or Bell's Palsy? O Yes O No Do you have a history of using dermal filler?  $\bigcirc$  Yes

⊖ No

Have you ever had a severe allergic reaction to another vaccine (other than a COVID-19 vaccine) or an injectable medication? This would include food, pets, venom, environmental, or oral medication allergie? O Yes

O No

Have you ever had an allergic reaction to a component of a COVID-19 vaccine including Polysorbate, which is found in some vaccines, film coated tablets, and intravenous steriods? O Yes

○ No

Have you ever had an allergic reaction to a component of a COVID-19 vaccine including Polyethylene glycol (PEG), which is found in some medications, such as laxatives and preparations for colonoscopy procedures?

○ Yes

○ No

Cancel Next

# TYPE IN YOUR ZIP CODE AND HIT SEARCH(YOUR ZIP CODE SHOULD AUTO POPULATE)

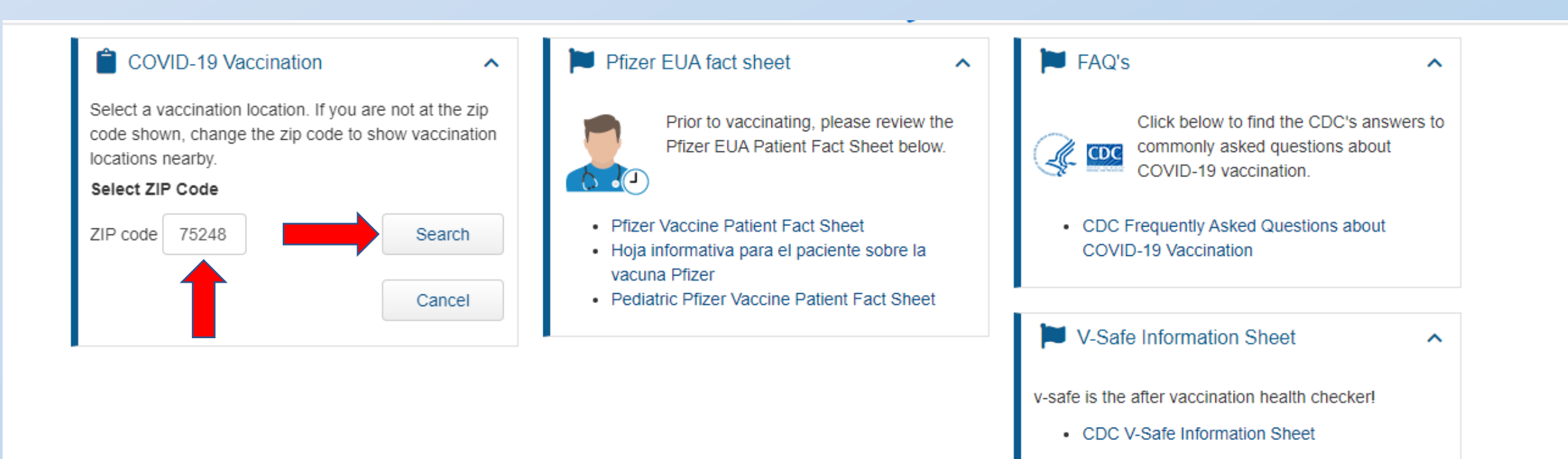

## ALL LOCATIONS OFFERING A VACCINE CLINIC THROUGH YOUR EMPLOYER WILL APPEAR HERE. CLICK ON THE SELECT OPTION NEXT TO THE LOCATION ADDRESS THAT APPEARS.

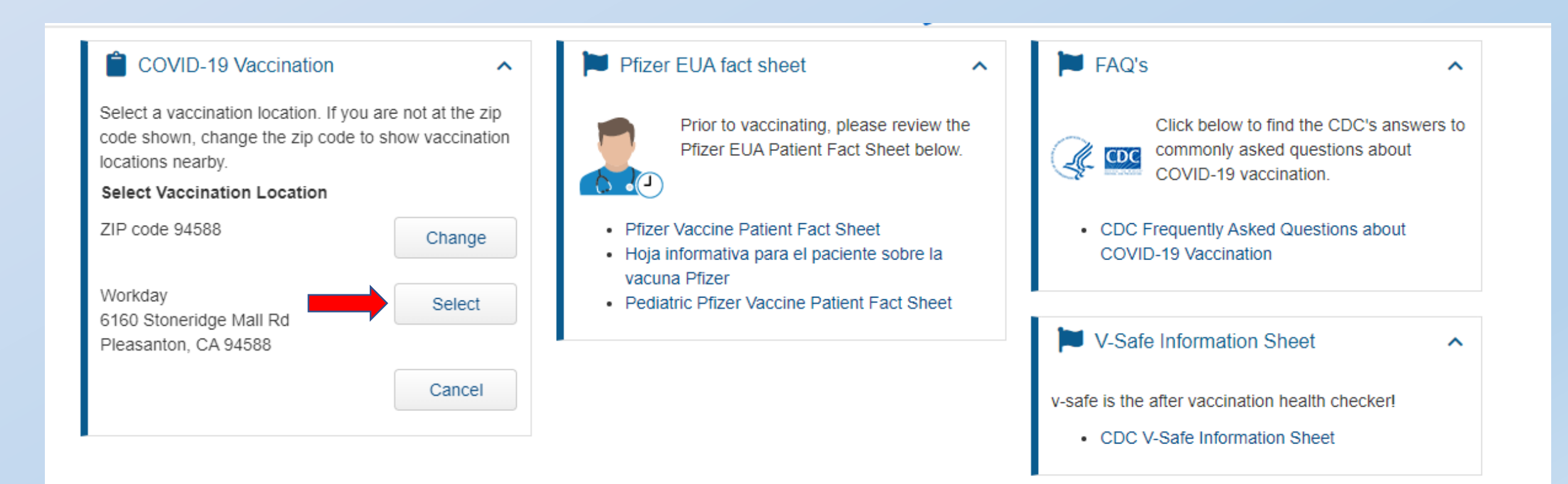

# CLICK "SELECT" NEXT TO THE DAY YOU WOULD LIKE TO SCHEDULE AN APPOINTMENT FOR.

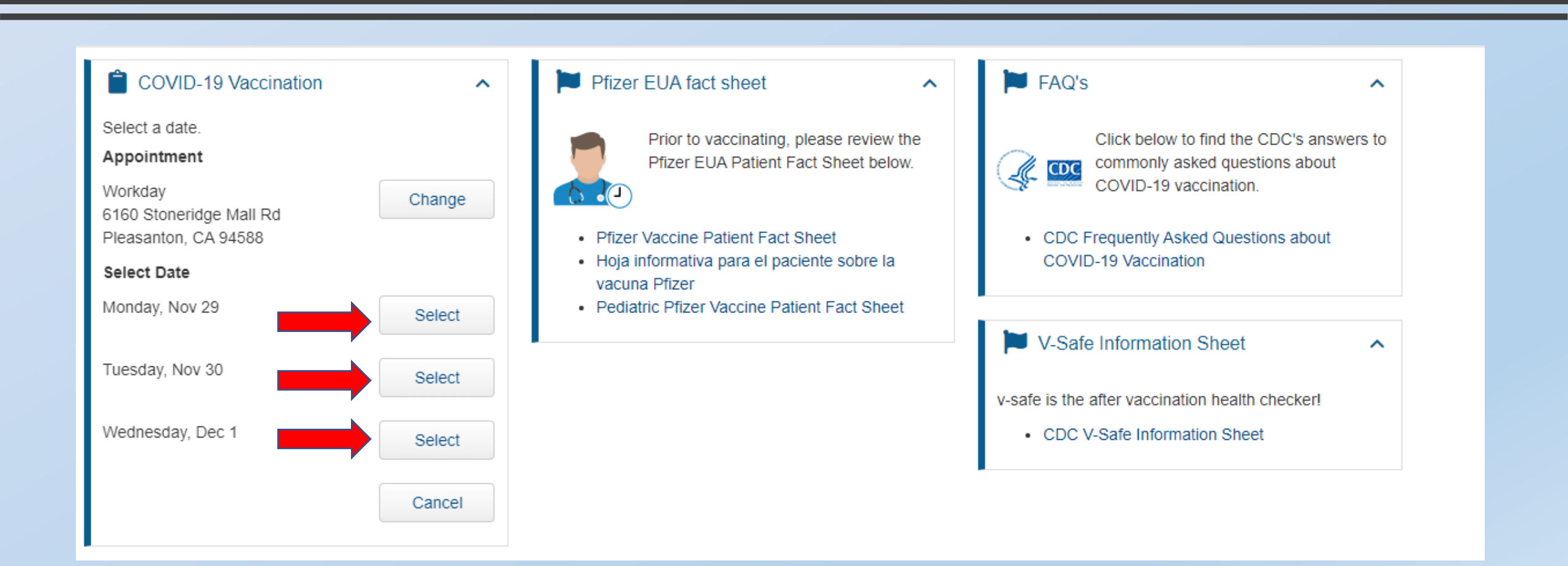

# CLICK THE DROPDOWN ARROW TO SELECT A TIME

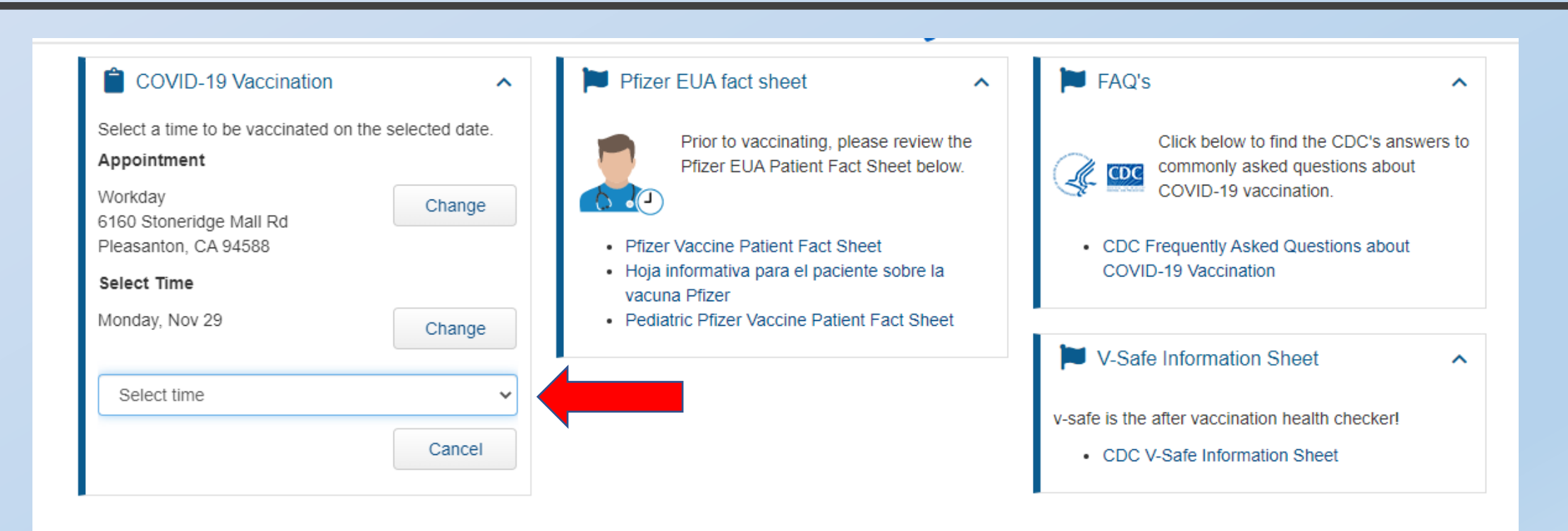

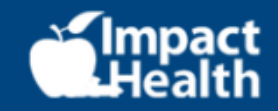

# ONCE TIME HAS BEEN SELECTED, PLEASE CLICK CONFIRM.

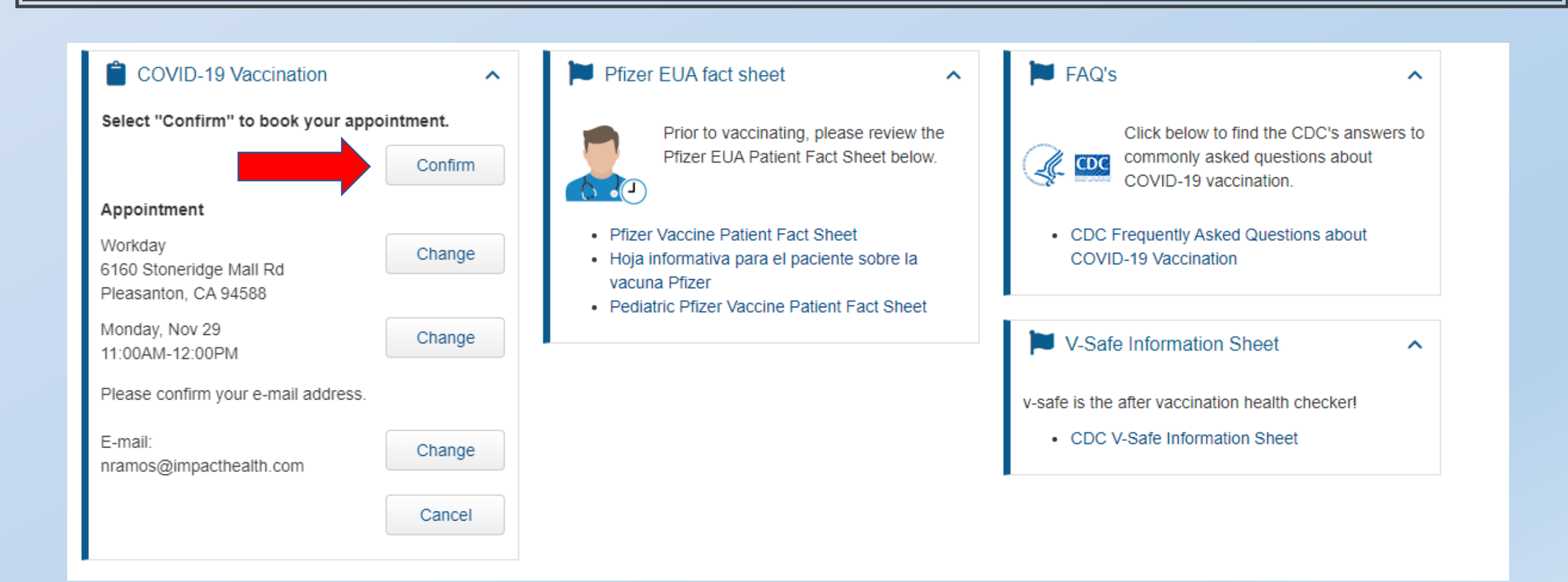

# PLEASE CLICK EMAIL OR PRINT TO OBTAIN THE VOUCHER ID, AS YOU WILL NEED THIS VOUCHER ID NUMBER TO CHECK INTO YOUR APPOINTMENT UPON ARRIVAL.

### COVID-19 Vaccination

Your First Dose Vaccination is Scheduled

Date

#### Location

Workday 6160 Stoneridge Mall Rd Pleasanton, CA 94588

Monday, Nov 29 Time 11:00AM-12:00PM

Cancel

#### Voucher ID: 30577451

E-mail

PRINT and BRING this voucher with you to your vaccination appointment. If you cannot print your voucher, one will be printed at the location.

Print

~

Prior to vaccinating, please review the Pfizer EUA Patient Fact Sheet below.

^

Pfizer Vaccine Patient Eact Sheet

Pfizer EUA fact sheet

- Hoja informativa para el paciente sobre la vacuna Pfizer
- Pediatric Pfizer Vaccine Patient Fact Sheet

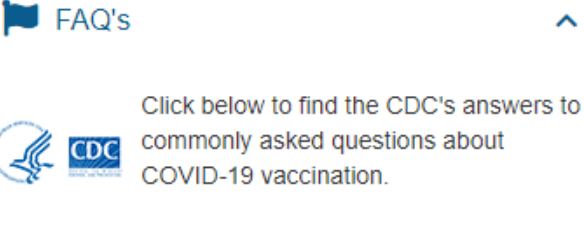

· CDC Frequently Asked Questions about COVID-19 Vaccination

V-Safe Information Sheet

~

~

v-safe is the after vaccination health checker!

CDC V-Safe Information Sheet

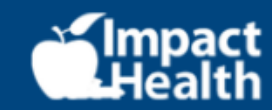

# IF YOU CLICK EMAIL, VERIFY EMAIL ADDRESS AND CLICK "<u>SEND</u>"

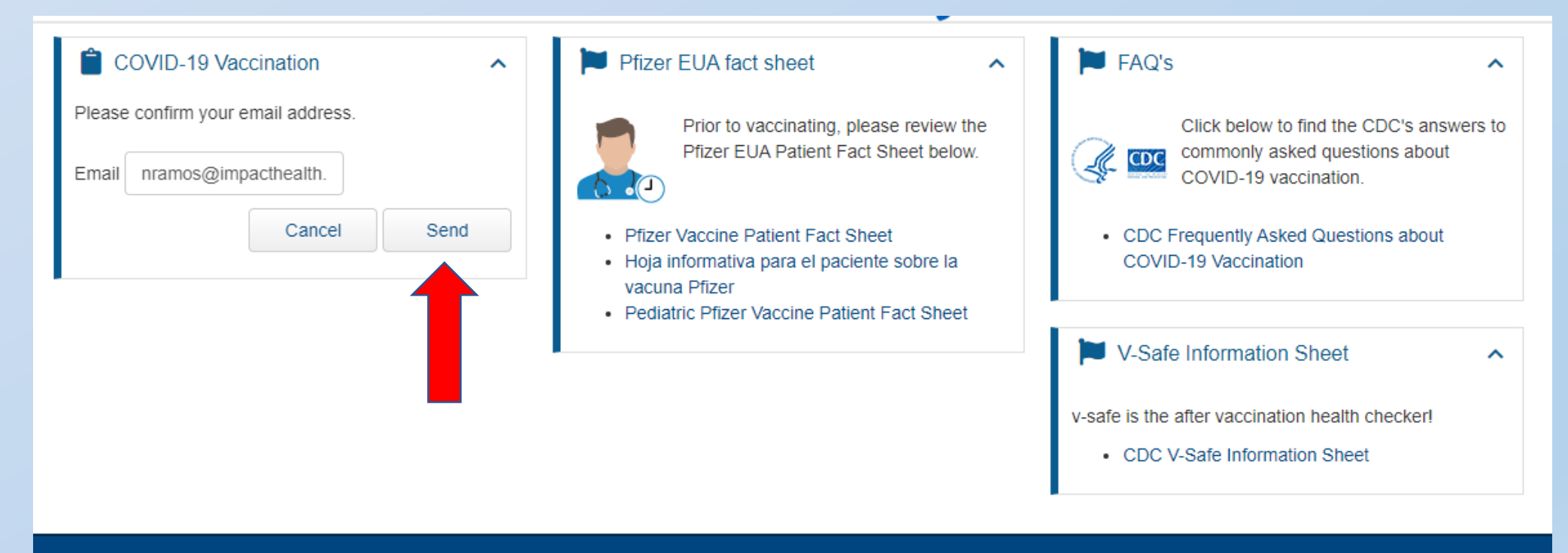

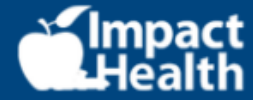

# IF YOU CLICK PRINT, THE DOCUMENT WILL APPEAR OPEN IN ANOTHER TAB AND <u>YOU WILL PRINT FROM THAT TAB</u>.

| Apper      Apper       Apper      Apper     Apper     Apper      Apper      Apper      Apper      Appe | S COVID-19 - Member Home X S Test two Screening Voucher X +                |                                                                                                    | ~ - @ ×            |
|----------------------------------------------------------------------------------------------------|----------------------------------------------------------------------------|----------------------------------------------------------------------------------------------------|--------------------|
| Appr. • Appr. • Appr. • Appr. • Appr. • Opp. • Opp.                                                                                                    | ← → C                                                                      | 4873-95b5-3281f2812d00                                                                                                    | ☆ 🏦 🚷 :            |
| Image: Test two Screening Voucher       Image: Image:                                 | 👫 Apps 🕥 shiftboard-impact h 🐠 TripActions 📀 Reports » 🌖 Sharepoint 😁 PDHI | 📼 ZOOM 🙂 Dropbox 🦸 Microsoft365 🔊 NV WebIZ 🕇 Team Leads - Googi 🔛 IH Employee Testing 📣 PharmaWatch                                                                                                    | » 🛛 🗄 Reading list |
|                                                                                                    |                                                                            | 1 / 1   - 100% +   🗄 🚸                                                                                                    | ± ⊕ :              |
|                                                                                                    | Test two Screening Voucher                                                 | Image: Image: |                    |

REGISTRATION IS NOW COMPLETE! YOU CAN LOG BACK INTO THE PORTAL, IF NECESSARY, WITH THE USERNAME AND PASSWORD YOU CREATED IN THE BEGINNING OF THE REGISTRATION PROCESS TO CHANGE OR CANCEL THIS APPOINTMENT IF NECESSARY.

#### COVID-19 Vaccination

Your First Dose Vaccination is Scheduled

Date

#### Location

Workday 6160 Stoneridge Mall Rd Pleasanton, CA 94588 Monday, Nov 29 Time 11:00AM-12:00PM

#### Voucher ID: 30577451

PRINT and BRING this voucher with you to your vaccination appointment. If you cannot print your voucher, one will be printed at the location.

E-mail Print Cancel

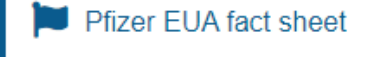

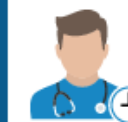

~

Prior to vaccinating, please review the Pfizer EUA Patient Fact Sheet below.

~

- Pfizer Vaccine Patient Fact Sheet
- Hoja informativa para el paciente sobre la vacuna Pfizer
- Pediatric Pfizer Vaccine Patient Fact Sheet

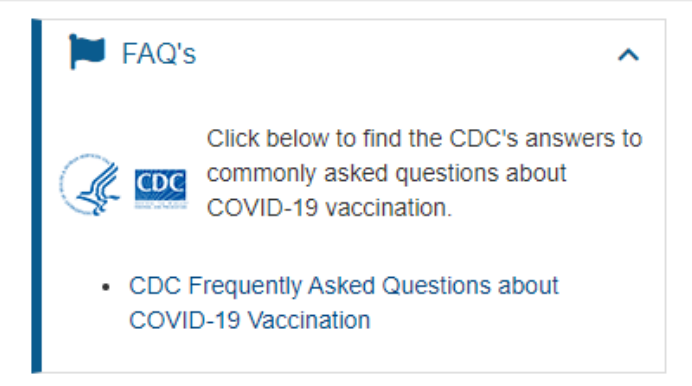

~

V-Safe Information Sheet

v-safe is the after vaccination health checker!

CDC V-Safe Information Sheet

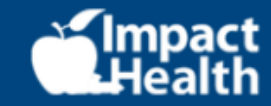